# В.В. Миняйлов

# Тестирование учащихся по английскому языку в системе дистанционного обучения химического факультета МГУ do.chem.msu.su/rus/english/

Инструкция

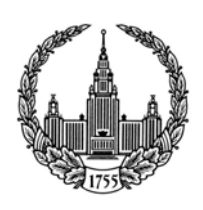

2008 г.

### Содержание

| ВАЖНО                                                                 | 2           |
|-----------------------------------------------------------------------|-------------|
| ВХОД В СИСТЕМУ ДИСТАНЦИОННОГО ОБУЧЕНИЯ (СДО) ХИМИЧН<br>ФАКУЛЬТЕТА МГУ | ЕСКОГО<br>2 |
| ТЕСТИРОВАНИЕ                                                          | 4           |
| Из чего состоят тесты                                                 | 5           |
| Выполнение теста                                                      | 5           |
| Просмотр оценок и протоколов тестирования                             | 7           |
| Если есть вопросы                                                     | 9           |
| ПРИЛОЖЕНИЕ                                                            |             |
| Командные кнопки системы и их назначение                              |             |

## Важно

- 1. В процессе тестирования Вы обязательно должны дойти до этапа, когда появится экран с информацией о результате тестирования, как показано на Рис.9. Пока вы его не увидели – тестирование не пройдено, и его результаты засчитаны не будут (в этом случае Вам понадобится пройти очное тестирование в день выдачи студенческих билетов на Химическом факультете).
- 2. В разделе данных о пользователе введите адрес своей электронной почты (Настройки/Изменить настройки пользователя). Это упростит общение с преподавателями.

#### Вход В систему дистанционного обучения (СДО) химического факультета МГУ

- Запустите браузер (Интернет-обозреватель). Для работы с СДО рекомендуется 1. использовать Microsoft Internet Explorer версии 5.5 или выше.
- Зайдите на Интернет страницу по адресу: <u>http://do.chem.msu.ru/rus/english/</u>
   На появившемся экране (Рис. 1) нажмите кнопку «Вход»
- 4. В открывшемся окне находится форма для ввода регистрационного имени и пароля (Рис. 2).

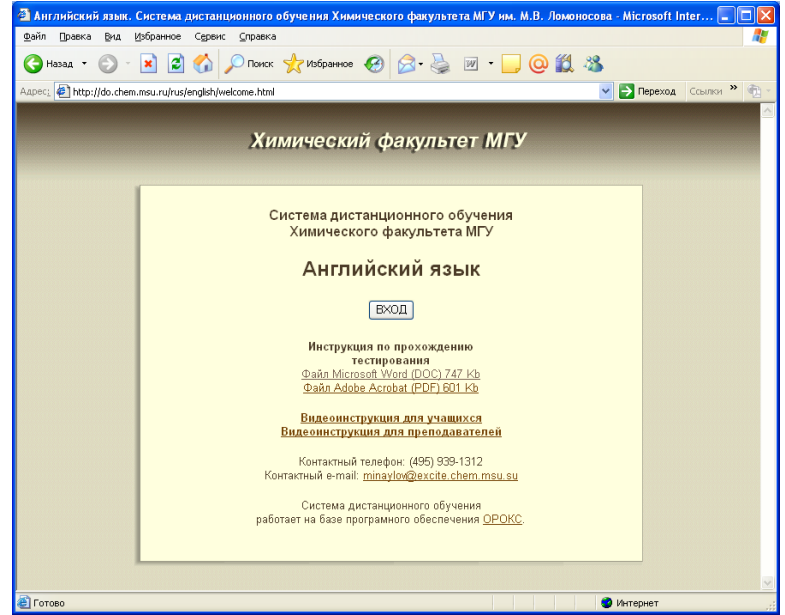

Рис. 1. Главное окно СДО Химического факультета МГУ.

| 🗿 English - Mic          | rosoft Internet Explorer                                                                                                    |
|--------------------------|----------------------------------------------------------------------------------------------------|
| <u>Ф</u> айл Правка      | Вид Избранное Сервис Справка 🧗                                                                                                    |
| 🚱 Назад 🝷 (              | 🕗 - 💌 😰 🏠 🔎 Поиск 👷 Избранное 🤣 🔗 - 嫨 🔟 - 📴 📿 鑬 🦓                                                                                                    |
| Адрес <u>:</u> 🛃 http:// | vle.chem.msu.ru/oroks22X/scripts/login.pl?DBnum=2008 🔽 🎦 Переход Ссылки 🎽 📆                                                                                                    |
| English                  | Вход в систему                                                                                                    |
| Вход                     | Потиц                                                                                                    |
| Помощь                   | Пароля                                                                                                    |
| Выход                    |                                                                                                    |
|                          | Заполните оба поля и нажмите "Войти".<br>Чтобы зарегистрироваться как новый пользователь, нажмите "Регистрация".<br>Если Вы ранее пользовались этой системой, вводите те же данные.<br>Войти Регистрация |
| 🙆 Готово                 | 🔮 Интернет                                                                                                    |

Рис. 2. Страница входа в СДО.

5. Для продолжения работы необходимо ввести Ваше регистрационное имя, например, логин: «bio» и пароль: «456» и щелкнуть мышкой кнопку «Войти». При успешном входе, экран примет вид, сходный с Рис. 3, на котором показана начальная страница слушателя при работе в СДО "Химический факультет МГУ". Слева расположено главное меню системы, справа – рабочая область. В данный момент в рабочей области расположена начальная страница слушателя. На ней приводится описание основных действий, которые может производить слушатель.

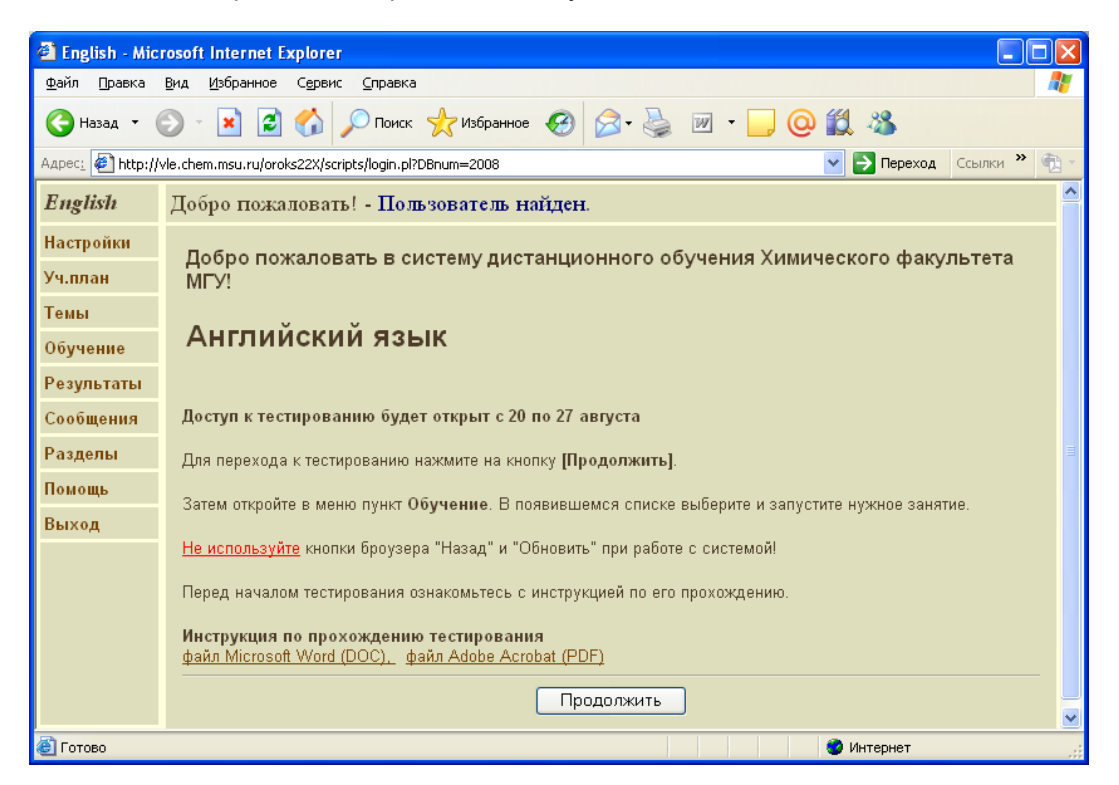

Рис 3. Начальная страница для слушателя.

Если же экран примет вид, показанный на рис. 4, значит, Вы ошиблись при вводе регистрационного имени. Повторите п. 5 данной инструкции, особенно внимательно указывая

регистрационное имя (в точности так, как оно было Вам выдано, регистр букв ВАЖЕН!).

Если экран примет вид, показанный на рис. 5, значит, Вы ошиблись при вводе пароля. Повторите п. 5, особенно внимательно указывая пароль (в точности так, как он был Вам выдан, регистр букв и язык **ВАЖНЫ**, при вводе вместо символов пароля на экране отображаются звездочки).

| 🕘 English - Mici          | rosoft Internet Explorer                                                                                                    |          |
|---------------------------|----------------------------------------------------------------------------------------------------|----------|
| Файл Правка               | Вид Избранное Сервис Справка                                                                                                    | <b>.</b> |
| 🔇 Назад 🝷 🌘               | 🕗 - 💌 😰 🏠 🔎 Поиск 🧙 Избранное 🤣 🖾 - چ 📨 - 📃 🔘 鑬 🦓                                                                                                    |          |
| Адрес <u>:</u> 🛃 http://v | vle.chem.msu.ru/oroks22X/scripts/login.pl?DBnum=2008 🔽 🎦 Переход 🛛 Ссылки 🎽                                                                             | <b>1</b> |
| English                   | Вход в систему - Логин Sergey не зарегистрирован.                                                                                                    |          |
| Вход                      | Terrur Sorrow                                                                                                    |          |
| Помощь                    |                                                                                                    |          |
| Выход                     |                                                                                                    |          |
|                           | Чтобы зарегистриоралься как исмоналис в Тольманс "Регистрация".<br>Если Вы ранее пользовались этой системой, вводите те же данные.<br>Войти Регистрация |          |
| ど Готово                  | 🔮 Интернет                                                                                                    |          |

Рис. 4. Ошибка входа: слушатель не найден. Рис. 5. Ошибка входа: неверно указан пароль

| 🗿 English - Micr          | rosoft Internet Explorer                                                             |
|---------------------------|--------------------------------------------------------------------------------------|
| <u>Ф</u> айл Правка       | Вид Избранное Сервис Справка 🥂                                                       |
| Ġ Назад 🝷 🌘               | 🗇 - 💌 🛃 🏠 🔎 Поиск 🤺 Избранное 🤣 🔗 - چ 🕅 - 🛄 🔘 🏭 🖄                                    |
| Адрес <u>:</u> 🛃 http://v | vle.chem.msu.ru/oroks22X/scripts/login.pl?DBnum=2008 💽 🔁 Переход 🛛 Ссылки 🎽 👘 т      |
| English                   | Вход в систему - Не совпадает пароль!                                                |
| Вход                      | Terrer                                                                               |
| Помощь                    |                                                                                      |
| Выход                     | Пароль                                                                               |
|                           | Если Вы ранее пользовались этой системой, вводите те же данные.<br>Войти Регистрация |
|                           |                                                                                      |
| 🕘 Готово                  | 🧶 Интернет                                                                           |

### Тестирование

Обучение в системе проходит на базе электронного учебного плана. Электронный учебный план содержит занятия по программе выбранного Вами курса. Через учебный план осуществляется просмотр полученных оценок и переход к выполнению контрольных

мероприятий. Для начала работы с электронным учебным планом выберите пункт меню «Уч. план». Рабочая область экрана примет вид, сходный с показанным на рис. 6.

| 🗿 English - Mic             | osoft Internet Explorer                                                   |                                                                                                    |
|-----------------------------|---------------------------------------------------------------------------|----------------------------------------------------------------------------------------------------|
| <u>Ф</u> айл <u>П</u> равка | Вид Избранное Сервис Справка                                              | A 1997 - 1997 - 1997 - 1997 - 1997 - 1997 - 1997 - 1997 - 1997 - 1997 - 1997 - 1997 - 1997 - 1997 - 1997 - 1997 |
| 🕞 Назад 🝷 (                 | 🔊 🕐 🖻 🐔 🔎 Поиск 🤺 Избранное 🤣 🔗 - 嫨 🔳 - 📴 📿 👯 🤇                           | 8                                                                                                    |
| Адрес <u>:</u> 🛃 http://    | le.chem.msu.ru/oroks22X/scripts/login.pl?DBnum=2008                       | 🔽 🔁 Переход 🛛 Ссылки 🎽 📆 🔹                                                                                      |
| English                     | Учебный план                                                              |                                                                                                    |
| Настройки                   | Английский язык. Тест для поступивших.                                    |                                                                                                    |
| Уч.план                     | 50 вопросов. Время на прохождение 40 мин.                                 | 💿 Учебный план                                                                                                  |
| Темы                        | Авторы текстов тестов: Марьяновская О.В., Шведова С.В.                    | 🔘 Календарный план                                                                                              |
| Обучение                    | Сроки выполнения : с 20.08.2008 по 27.08.2008                             |                                                                                                    |
| Deserver                    | Занятня                                                                   |                                                                                                    |
| Результаты                  | Дисциплины Сроки                                                          | Прим.                                                                                                    |
| Сообщения                   | <b>Тренировка(с 20.08.2008 по 27.08.2008)</b> (преподаватель не назначен) |                                                                                                    |
| Разделы                     | [ЗАЧЕТ] Тренировочный тест с 20.08.2008 по 27.08.2008                     |                                                                                                    |
| Помощь                      | TectupoBahue(c 20.08.2008 по 27.08.2008) (преподаватель не назначен)      |                                                                                                    |
| Выхол                       | (ЗАЧЕТ) Проверочный тест с 20.08.2008 по 27.08.2008                       | (0/1)                                                                                                    |
|                             | Условные обозначения                                                      |                                                                                                    |
|                             | 🔜 Занятие не пройдено 🛛 🚮 Занятие пройдено                                |                                                                                                    |
|                             | 📙 Срок выполнения прошел 📓 Не выполнены условия                           |                                                                                                    |
|                             |                                                                           |                                                                                                    |
|                             |                                                                           |                                                                                                    |
|                             |                                                                           |                                                                                                    |
|                             |                                                                           |                                                                                                    |
| <b>2</b> -                  |                                                                           |                                                                                                    |
| 😂 Готово                    |                                                                           | 😈 Интернет                                                                                                    |

Рис. 6. Общий вид учебного плана курса.

Сверху рабочей области выводится аннотация к учебному плану. В средней части рабочей области выводятся темы и занятия учебного плана (со сроками прохождения и полученными оценками). Символами папок отмечены большие темы. Щелчком мыши по символу папки их можно открывать и закрывать. Если папка темы открыта, то на экране выводятся занятия по этим темам.

#### Из чего состоят тесты

Каждый из тестов состоит из 50 вопросов и на его прохождение отводится 40 минут.

**Тренировочный тест** предназначен для ознакомления с работой системы дистанционного обучения, чтобы не теряться и не терять время при прохождении проверочного теста. Тренировочный тест его можно проходить сколько угодно раз. **Начните с него!** 

Проверочный тест предназначен для оценки знаний учащегося. Для прохождения проверочного теста предоставляется только одна попытка.

#### Выполнение теста

Выполнение заданий теста заключается в выборе предлагаемых ответов.

Например, в папке «Тестирование» кликнем на контрольное занятие «Проверочный тест». Кликнув на него, вы сначала увидите окно с описанием задания (Рис. 7). Прочтите его и перейдите к первому заданию теста (Рис. 8), нажав "Продолжить".

| 🗿 English - Mic           | rosoft Internet Explorer                                                      |
|---------------------------|-------------------------------------------------------------------------------|
| <u>Ф</u> айл Правка       | Вид Избранное Сервис Справка 🥂                                                |
| 🚱 Назад 🝷 (               | 🕗 - 💌 🗟 🏠 🔎 Поиск 📌 Избранное 🤣 🔗 - چ 🕅 - 📜 📿 鑬 🦓                             |
| Адрес <u>:</u> 🛃 http://v | vle.chem.msu.ru/oroks22X/scripts/login.pl?DBnum=2008 🔽 🄁 Ссылки 🎽 🔁 🔹         |
| English                   | Режим обучения - ЕШЮ011 начат.                                                |
| Настройки                 | Анел Стрдент (АБИТУРИЕНТ2008)                                                 |
| Уч.план                   | Врема/плами 00:03 / 00:40<br>Код модуля: ЕПП0011; Код блока: ф001и Продолжить |
| Темы                      |                                                                               |
| Обучение                  | Задание 1.                                                                    |
| Результаты                | Отметьте правильный вариант ответа.                                           |
| Сообщения                 |                                                                               |
| Разделы                   |                                                                               |
| Помощь                    | Продолжить Прервать модуль                                                    |
| Выход                     |                                                                               |
|                           |                                                                               |
|                           |                                                                               |
|                           |                                                                               |
|                           |                                                                               |
|                           |                                                                               |
| Ø                         |                                                                               |
| 🔄 і отово                 | 😻 Интернет 🤃                                                                  |

Рис.7 Окно с описанием задания

Щелкните мышью в том месте на Рис. 7, где, по Вашему мнению, содержится правильный ответ. Перейдите к следующему вопросу, нажав "Продолжить". И так дальше... По окончании тестирования появится информация о результате тестирования, как показано на Рис. 9.

| 🗿 English - Mici          | rosoft Internet Explorer                                                      |
|---------------------------|-------------------------------------------------------------------------------|
| Файл Правка               | Вид Избранное Сервис Справка  🧗                                               |
| 🔇 Назад 🝷 🌘               | 🕞 - 💌 😰 🏠 🔎 Поиск 🤺 Избранное 🚱 🔗 - چ 📨 - 📙 @ 鑬 🖄                             |
| Адрес <u>:</u> 🛃 http://v | vle.chem.msu.ru/oroks22X/scripts/login.pl?DBnum=2008 🛛 💽 Переход Ссылки 🎽 👘 - |
| English                   | Режим обучения                                                                |
| Настройки                 | Англ Студент (АБИТУРИЕНТ2008)                                                 |
| Уч.план                   | Время/шилин 00:06 / 00:40<br>Код модуля: ЕПП0011; Код блока: ф0011 Продолжить |
| Темы                      | TT ( T                                                                        |
| Обучение                  | He made as 1.                                                                 |
| Результаты                |                                                                               |
| Сообщения                 | ⊙ few mistakes                                                                |
| Разделы                   |                                                                               |
| Помощь                    | O as few mistakes                                                             |
| Выход                     | O fewer mistakes                                                              |
|                           | Продолжить Прервать модуль                                                    |
|                           |                                                                               |
| ど Готово                  | 🔮 Интернет 🦽                                                                  |

Рис.8 Выбор одного ответа

| 🕙 English - Mic          | rosoft Internet Explorer                                                    |
|--------------------------|-----------------------------------------------------------------------------|
| <u>Ф</u> айл Правка      | Вид Избранное Сервис Справка 🥂                                              |
| Ġ Назад 🝷 (              | 🕥 - 💌 🛃 🏠 🔎 Поиск 🤺 Избранное 🤣 🔗 - 🌺 📨 - 🗔 🔘 🏭 🦓                           |
| Адрес <u>:</u> 🙋 http:// | vle.chem.msu.ru/oroks22X/scripts/login.pl?DBnum=2008 💽 Переход Ссылки 🎽 👘 - |
| English                  | Режим обучения - модуль завершен.                                           |
| Настройки                | Aven Cmudeum (AEUTVPURHT2008)                                               |
| Уч.план                  | Время/пимит 00:16 / 00:40<br>Код модуля: ЕПП0011 - Результаты:              |
| Темы                     |                                                                             |
| Обучение                 | Всего задано вопросов: 50                                                   |
| Результаты               | Общий вес верных ответов: 26.00                                             |
| Сообщения                | 07 - 7                                                                      |
| Разделы                  | Оощин вес неверных ответов: 24.00                                           |
| Помощь                   | Суммарный процент верных ответов: 52%                                       |
| Выход                    | Затрачено времени: 16 млн.                                                  |
|                          | Итоговая оценка (5 баллов макс.): 3                                         |
|                          | Перейти на просмотр результатов: 🚡                                          |
|                          |                                                                             |
| ど Готово                 | 🔮 Интернет 🤢                                                                |

Рис. 9. Отображение результата теста.

Внимание! Вы обязательно должны дойти до этапа, когда появится экран с информацией о результате тестирования, как показано на Рис.9. Пока вы его не увидели – тестирование не пройдено, и его результаты засчитаны не будут (в этом случае Вам понадобится пройти очное тестирование в день выдачи студенческих билетов на Химическом факультете).

### Просмотр оценок и протоколов тестирования.

После прохождения теста «Учебный план» приобретает вид, как показано на Рис. 10.

Появившийся красный значок указывает на невозможность повторного прохождения теста. Надпись «Не выполнены условия...» относится к другому случаю применения данного значка и пугаться ее не стоит!

В столбце «**Прим.**» отображается выставленная оценка. В этом же столбце отображается текущее и максимальное число попыток прохождения данного занятия (в круглых скобках, разделенные символом '/'), в том случае если такое ограничение установлено для этого занятия.

<sup>&</sup>lt;sup>\*</sup> Доступ к тесту может быть закрыт, не только в случае израсходования всех попыток его прохождения, но и когда не выполнено установленное условие обязательного прохождения какого-либо предыдущего теста (или тестов).

| 🗿 English - Mici          | rosoft Internet Explorer                                                                                            |
|---------------------------|----------------------------------------------------------------------------------------------------|
| <u>Ф</u> айл Правка       | Вид Избранное Сервис Справка 🧗                                                                                      |
| 🔇 Назад 🝷 (               | 🕞 - 💌 🛃 🏠 🔎 Поиск 👷 Избранное 🤣 🎅 - 🌺 🗹 - 🛄 📿 🏭 🦓                                                                   |
| Адрес <u>:</u> 🛃 http://v | vle.chem.msu.ru/oroks22X/scripts/login.pl?DBnum=2008 💽 🎅 Переход Ссылки » 👘 -                                       |
| English                   | Учебный план                                                                                                    |
| Настройки                 | Английский язык. Тест для поступивших.                                                                              |
| Уч.план                   | 50 вопросов. Время на прохождение 40 мин.                                                                           |
| Темы                      | Сроки выполнения : с 20.08.2008 по 27.08.2008                                                                       |
| Обучение                  | Занятия                                                                                                    |
| Результаты                | Дисциплины Сроки Прим.                                                                                              |
| Сообщения                 | Пренировка(с 20.08.2008 по 27.08.2008) (кутепова маргарита михаиловна)     Пачета такима с 20.08.2008 по 27.08.2008 |
| Разделы                   | Тестирование(с 20.08.2008 по 27.08.2008) (Кутепова Маргарита Михайловна)                                            |
| Помощь                    | [ЗАЧЕТ] Проверочный тест о 20.08.2008 по 27.08.2008                                                                 |
| Выход                     | Условные обозначения                                                                                                |
|                           | 🔛 Занятие не пройдено 🛛 🙀 Занятие пройдено                                                                          |
|                           | 🚺 Срок выполнения прошел 🛐 Не выполнены условия                                                                     |
|                           |                                                                                                    |
|                           |                                                                                                    |
|                           |                                                                                                    |
|                           |                                                                                                    |
| 🕘 Готово                  | 🔮 Интернет                                                                                                    |

Рис. 10. Отображение результатов обучения в учебном плане.

Также результаты обучения Вы можете посмотреть и через пункт меню "Результаты" (Рис. 11).

| 🗿 English - Microsoft Internet Explorer |                            |                       |                      |          |         |        |                    |              |
|-----------------------------------------|----------------------------|-----------------------|----------------------|----------|---------|--------|--------------------|--------------|
| Файл Правка                             | <u>В</u> ид <u>И</u> збран | ное С <u>е</u> рвис у | <u>С</u> правка      |          |         |        |                    | 1            |
| Ġ Назад 🝷                               | ۲ 🔁                        | 2 🏠 🔎                 | Поиск 🥎 Избранное    | <b>€</b> | 🎍 🗹 🔹   | _ @    | ) 🇱 🦓              |              |
| Адрес <u>:</u> 🙋 http://                | vle.chem.msu.r             | u/oroks22X/scripts    | /login.pl?DBnum=2008 |          |         |        | 💌 🔁 Переход        | Ссылки 🎽 📆 - |
| English                                 | Просмот                    | р резуљтат            | ов обучения          |          |         |        |                    |              |
| Настройки                               | Отбор:                     | Текущий поль          | з. 🔽 🔸 За сегодня    | ►        |         |        |                    |              |
| Уч.план                                 | ⊸Имя                       | ⊸Фамилия              | ⊸Группа              | ⊸Модуль  | √Оценка | ▼Рез-т | ▼Дата, время       | Пр           |
| Темы                                    | Студент                    | Англ                  | АБИТУРИЕНТ20         | ЕПП0011  | **3**   | 52%    | 18.08.2008 21:38:0 | 8 ( 🗖 )      |
| Обучение                                |                            |                       |                      |          |         |        |                    | $\smile$     |
| Результаты                              |                            |                       |                      |          |         |        |                    |              |
| Сообщения                               |                            |                       |                      |          |         |        |                    |              |
| Разделы                                 |                            |                       |                      |          |         |        |                    |              |
| Помощь                                  |                            |                       |                      |          |         |        |                    |              |
| Выход                                   |                            |                       |                      |          |         |        |                    |              |
|                                         |                            |                       |                      |          |         |        |                    |              |
|                                         |                            |                       |                      |          |         |        |                    |              |
| Кастраны записи: 1-1 из 1               |                            |                       |                      |          |         |        |                    |              |
| Hapan                                   |                            |                       |                      |          |         |        |                    |              |
|                                         |                            |                       |                      |          |         |        |                    |              |
| ど Готово                                | 🙆 Готово 🔮 Интернет 🤃      |                       |                      |          |         |        |                    |              |

Рис. 11. Результаты обучения

Оценка по выполненному тесту окрашена в красный цвет. Если тест не завершен, то в результатах отмечается стадия, в которой Вы находитесь при выполнении теста.

Вы можете посмотреть свой протокол тестирования, в котором отражены правильные и неправильные ответы. Для этого щелкните на изображение, расположенное в столбце "**Пр**", соответствующего теста. Раскроется протокол, примерный вид которого представлен на Рис. 12

| 🕘 English - Mic           | rosoft Internet Explorer                                                      |
|---------------------------|-------------------------------------------------------------------------------|
| <u>Ф</u> айл Правка       | Вид Избранное Сервис Справка 🦧                                                |
| 🚱 Назад 🝷 (               | 🕗 - 💌 🔁 🏠 🔎 Поиск 🤺 Избранное 🤣 📨 - 🥁 🔍 - 🧾 📿 🎇 🦓                             |
| Адрес <u>:</u> 🛃 http://v | vle.chem.msu.ru/oroks22X/scripts/login.pl?DBnum=2008 🔽 🄁 Переход Ссылки 🎽 👘 🔧 |
| English                   | Просмотр протокола прохождения модуля                                         |
| Настройки                 | Англ Студент (АБИТУРИЕНТ2008). модуль "Сортировочный тест по английскому      |
| Уч.план                   | языку" (ЕППО011)                                                              |
| Темы                      | Бопрос (ф0011):Не made as I.                                                  |
| Обучение                  | 1. few mistakes                                                               |
| Результаты                | 2. as few mistakes 3. fewer mistakes                                          |
| Сообщения                 | Ответ: 1                                                                      |
| Разделы                   | Неправильно!                                                                  |
| Помощь                    | Borrpoc ( $\phi$ 0021): After he had dinner, he rested on the sofa.           |
| Выхол                     | 1. ate                                                                        |
| Быход                     | 2. eaten<br>3. been eaten                                                     |
|                           | Ответ: 2                                                                      |
|                           | Правильно!                                                                    |
|                           | Bompoc (\$\$\phi0035): She is much he.                                        |
|                           | 1. taller as                                                                  |
|                           | 2. taller than                                                                |
| 🔊 Готово                  | 3. as tau as                                                                  |
|                           | 💓 Интернет                                                                    |

Рис. 13. Протокол тестирования

Вот, собственно, и все. Тестирование пройдено.

# Удачи!

### Если есть вопросы

По техническим вопросам, связанным с прохождением тестирования, обращайтесь по адресу: minaylov@excite.chem.msu.su

# ПРИЛОЖЕНИЕ

### Командные кнопки системы и их назначение

Командные кнопки представлены в таблице:

| Наименование<br>кнопки | Реакция системы на нажатие кнопки                                                                     |  |  |  |
|------------------------|----------------------------------------------------------------------------------------------------|--|--|--|
| Войти                  | Вход в систему.                                                                                       |  |  |  |
| Регистрация            | Регистрация нового пользователя.                                                                      |  |  |  |
| Начать                 | Начать работу с учебно-методическим модулем или выполнить операцию в системе.                         |  |  |  |
| Выйти из системы       | Прекратить работу в системе.                                                                          |  |  |  |
| ð                      | Изменить данные пользователя (настройки пользователя).                                                |  |  |  |
| -                      | Сортировка записей в списках                                                                          |  |  |  |
| 4>                     | Показать предыдущие/следующие 10 записей списка                                                       |  |  |  |
| <br><br><br><br>       | Показать предыдущие/следующие 50 записей списка.<br>Перелистывание страниц в режиме " <b>Помощь</b> " |  |  |  |
| MM                     | В начало/конец списка в режиме просмотра<br>результатов обучения                                      |  |  |  |
| •                      | Переход на ссылку в режиме " <i>Помощь</i> "                                                          |  |  |  |
| <u>a</u>               | Просмотр списка прав, протокола, контрольной работы или переход к сообщениям.                         |  |  |  |
| Прервать модуль        | Прервать работу с модулем в режиме обучения и выйти в окно со списком модулей.                        |  |  |  |
| Ввести                 | Ввести новый блок в базу данных модуля.                                                               |  |  |  |
| Закончить              | Закончить формирование модуля и выйти в окно со списком модулей.                                      |  |  |  |
| Сменить                | Сменить тип блока (при вводе/редактировании блоков).                                                  |  |  |  |
| Редактировать          | Перейти к редактированию блока, код которого был выбран из списка кодов блоков модуля.                |  |  |  |
| Удалить                | Удалить блок модуля, код которого был выбран из списка кодов блоков модуля.                           |  |  |  |
| Назад                  | Вернуться к предыдущему окну (как правило к окну со списком модулей).                                 |  |  |  |

| 1         | Начать занятие (Занятие не пройдено)                     |
|-----------|----------------------------------------------------------|
|           | Начать занятие (Занятие пройдено)                        |
|           | Начать занятие (Срок выполнения прошел)                  |
|           | Не выполнены условия начала занятия                      |
| □,⊖       | Открыть / закрыть дисциплину                             |
| .○        | Переключить режим<br>"Учебный план" / "Календарный план" |
| $\bowtie$ | Сообщение / Прочитать сообщение                          |
| Č.        | Объявление / Прочитать объявление                        |
|           |                                                          |